# Mon site sur www.ffe.com

C'est nouveau. C'est simple. C'est facile. C'est gratuit. C'est la possibilité offerte à tous les clubs d'avoir un site internet dans le domaine ffe.com. Une fois créé - ça prend environ une heure - on a les clés d'administrateur avec son identifiant FFE habituel. Magique !

### **AUJOURD'HUI**

Vous n'avez pas ou plus de site internet. Vous vous dites tous les jours que vous allez vous en occuper demain.

C'est aujourd'hui. Vous disposez désormais sur www.ffe.com d'un site clés en mains. Vous avez une heure devant vous. C'est suffisant pour le créer en suivant le chemin pas à pas concocté pour vous. Il vous suffit de dire oui pour que toutes vos informations fédérales soient intégrées et actualisées en temps réel sur votre site. Ensuite, quand vous aurez deux heures pour trier les informations sur votre club, il vous restera à alimenter votre site en créant les pages qui vont bien. Plus aucune raison d'attendre. Mode d'emploi pas à pas pour ceux qui craindraient de ne pas suivre le guide en ligne.

### A PRÉPARER

Préparez à l'avance les éléments suivants pour ne pas être pris au dépourvu au moment de l'initialisation :

- Le nom, l'adresse internet que vous voulez donner
- à votre site et le texte de votre page d'accueil
- Votre adresse E-Mail
- Vos coordonnées GPS si vous n'êtes pas sûr de vous trouver sur une carte de France
- Et, bien sûr, votre code et votre identifiant club FFE.

### S'identifier à la page d'accueil et aller dans FFE Club SIF. Choisir **Mon site** ou saisir http://www.club. ffe.com dans la barre d'adresse de son navigateur et s'identifier avec ses codes FFE : identifiant à 7 chiffres, code postal + 2 numéros, et code secret. Validez pour accéder à la page suivante.

### NOM DE DOMAINE

Le nom de domaine est l'adresse Internet de votre futur site web. C'est grâce à lui que vos futurs cavaliers vont vous trouver sur la toile. Plus il sera simple et en corrélation avec le nom usuel de votre club, plus vous aurez de chances que les gens le mémorisent. Par exemple : http://letrier-lamottois.ffe.com Par défaut, c'est le code adhérent à 7 chiffres qui constitue votre nom de domaine. Un bouton **Continuer** vous permet de passer à la page suivante.

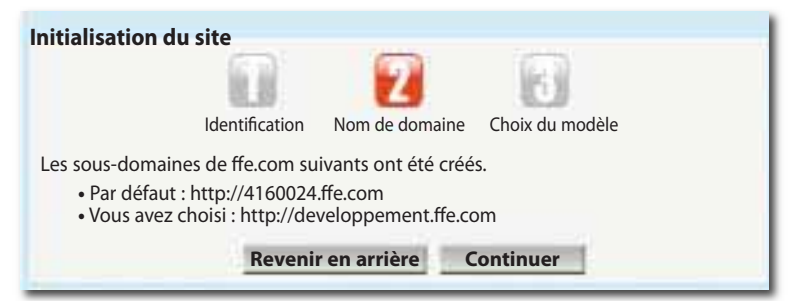

### CHOIX DU MODÈLE

Trois modèles de pages web vous sont proposés. Choisissez celui que vous préférez.

L'étape suivante est la création de la bannière qui comporte une image, un cadre, un nom et une description. La bannière figurera en tête de l'ensemble de vos pages web.

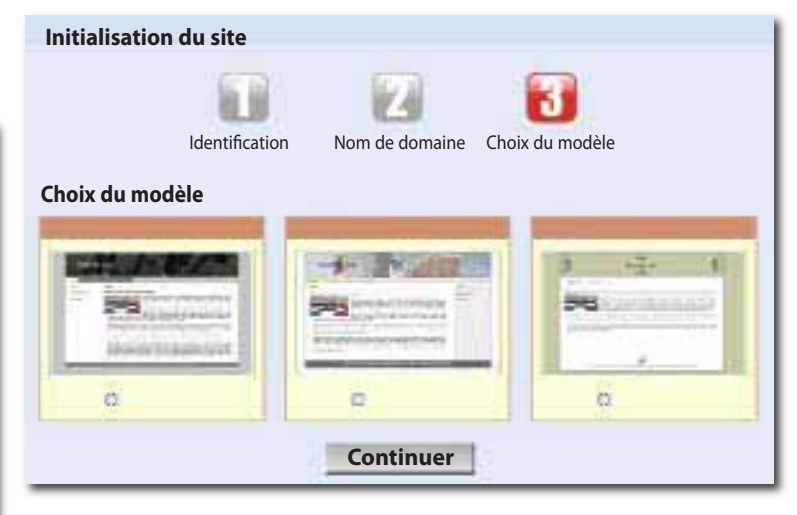

### NOM DU SITE

Une fois le nom choisi, vous pouvez, en cliquant sur la petite flèche à côté du nombre, modifier la taille

15

### **IDENTIFICATION**

# Un club équestre = un site web. Bienvenue sur le portail des sites clubs. Dans le cadre du projet de promotion des clubs, la FFE et la SEII vous offrent votre site web. Obtenez enfin de la visibilité sur la Toile en quelques clics seulement : Identifiez-vous avec votre numéro de club. Choisissez votre nom de domaine : l'adresse Internet de votre futur site web. Personnalisez-le en choisissant les pages prédéfinies que vous souhaitez diffuser, la forme et les couleurs que vous préférez ainsi que les outils mis à votre disposition. Initialisation du site Identification Nom de domaine Choix du modèle Code secret : Identification

de police, l'aligné à gauche, à droite ou centré et même modifier la couleur en cliquant sur le petit carré coloré. Le nom que vous allez choisir doit permettre dès l'entrée dans le site de confirmer à l'internaute qu'il s'adresse au bon interlocuteur.

Pour reprendre l'exemple précédent, nous choisirons L'ETRIER LAMOTTOIS comme nom de site.

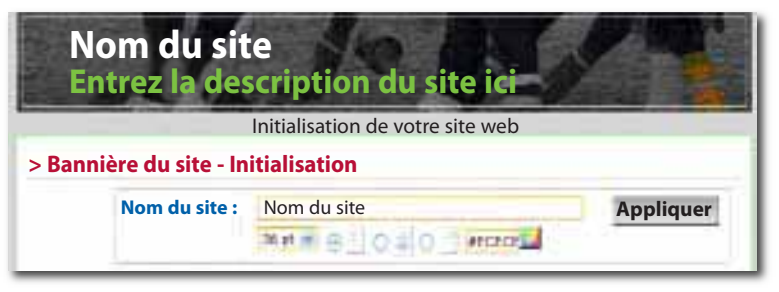

### DESCRIPTION

La description figurera sous le titre dans la bannière des pages web. La description a pour vocation de définir et de caractériser votre activité en une phrase. Cette phrase doit être à la fois concise et précise.

Quelques exemples :

- Le cheval, c'est trop génial
- Votre Centre Equestre / Poney Club / Centre de Tourisme Equestre à « nom de la ville »
- Venez goûter aux joies de l'équitation
- L'équitation au naturel
- L'équitation pour tous
- Découvrez l'équitation à votre rythme

• Venez rencontrer la plus noble conquête de l'homme

Galopez avec nous vers de nouvelles aventures

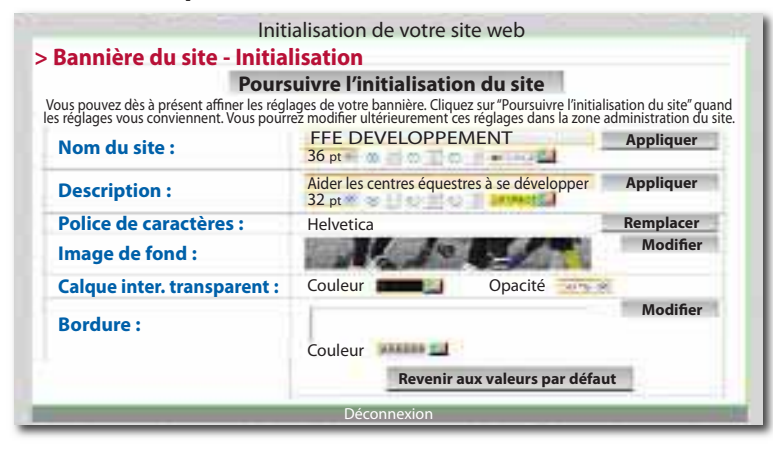

### IMAGE DE FOND

Il vous est proposé un choix d'images de fond prédéfinies. Vous pouvez, maintenant ou plus tard, cliquer sur **Modifier** pour insérer une image personnelle. Il vous faut l'importer de votre ordinateur. La bannière est panoramique au format 950 x 130 pixels. Redimensionner une image personnelle est possible grâce à un logiciel de traitement d'image (Photoshop ou autres.../ Outil recadrage). Si vous importez une photo de taille standard sans la retravailler, l'image paraîtra écrasée.

Choisissez une photo avec un visuel intéressant dans le bandeau central. Le service développement peut opérer le recadrage sur demande à photos@ffe.com. L'idéal est d'envoyer la photo haute définition originale pour une qualité optimale.

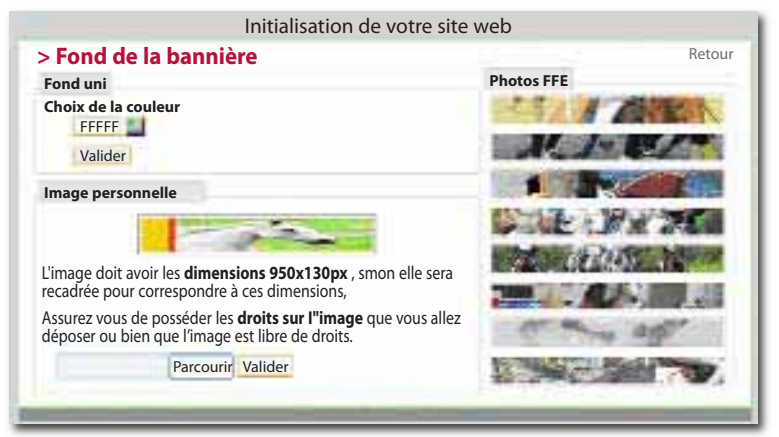

### BORDURE

La bordure prédéfinie est un simple trait. Vous pouvez la changer maintenant ou plus tard en cliquant sur Modifier. Choisissez sa couleur grâce au petit bouton coloré.

### **CONTACT ADMINISTRATEUR**

Saisissez votre adresse mel, l'hébergeur de votre site Web aura en effet parfois besoin de se mettre en contact avec vous. Validez pour continuer.

### STRUCTURE DU SITE - CHOIX DES PAGES

Cochez l'ensemble des pages que vous souhaitez renseigner sur votre site Web, et uniquement ces pages. Toutes les pages cochées figureront sur le menu contextuel de votre site qui est un peu le sommaire de votre œuvre internautique et qui est l'outil de navigation de vos visiteurs. Vous disposez de plusieurs options d'emplacement de ce menu, droite, gauche, central ou caché.

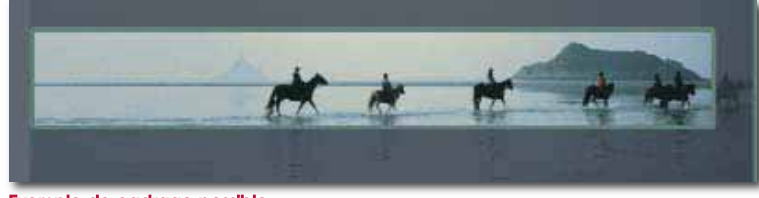

Exemple de cadrage possible

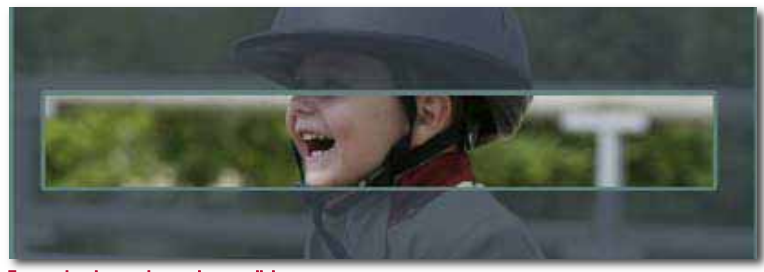

Exemple de cadrage impossible

### Initialisation de votre site web

| > Structure du site - Choix des page |              |  |  |
|--------------------------------------|--------------|--|--|
| Rubrique «Accueil»                   |              |  |  |
| Pages                                | Publier      |  |  |
| Edito                                | $\checkmark$ |  |  |
| Nous contacter                       |              |  |  |
| Nous trouver                         |              |  |  |
| Actualités                           |              |  |  |
| Rubrique «Présentation»              |              |  |  |
| Pages                                | Publier      |  |  |
| Les équipements                      |              |  |  |
| L'équipe                             |              |  |  |
| Les disciplines                      |              |  |  |
| Statistiques                         |              |  |  |
| Album photo                          |              |  |  |
| Rubrique «Concours»                  |              |  |  |
| Pages                                | Publier      |  |  |
| Nos concours                         |              |  |  |
| Cavaliers de compétition             |              |  |  |
| Album photo                          |              |  |  |
| Rubrique «Vie du Club»               |              |  |  |
| Pages                                | Publier      |  |  |
| Licenciés                            |              |  |  |
| Cavalerie                            |              |  |  |
| Album photo                          |              |  |  |
| Tout publier/dépublier 🛛             |              |  |  |

Continuer

Les rubriques

- elles sont représentées par les onglets du menu principal.
- il faut publier au moins une page dans une rubrique pour qu'un onglet soit ajouté.

### Les pages

• elles sont accessibles depuis le menu contextuel de chaque rubrique.

• une page n'apparait dans le menu contextuel que si elle est publiée.

Vous aurez accès à la gestion des pages de votre site dans la zone **Administration.** 

### FORMULAIRE DE CONTACT - INITIALISATION

Cochez la mention Mon adresse et inscrivez votre adresse si vous souhaitez pouvoir être joint par mail directement via votre site Web. Cela générera un formulaire avec votre mail caché pour éviter les robots spammeurs. Dans le cas contraire, cochez la mention « je ne souhaite pas être contacté par mail ». Validez pour continuer.

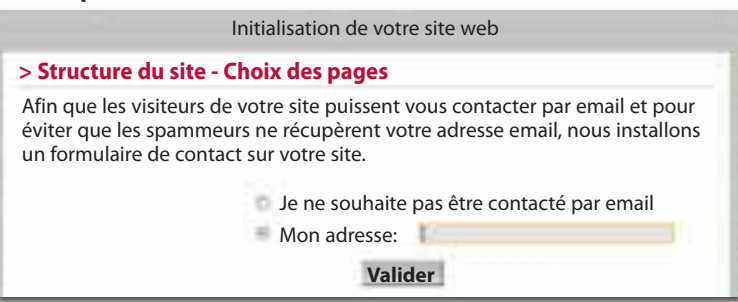

### **GOOGLEMAP - INITIALISATION**

### Poursuivre l'initialisation du site

Attention : Si vous n'êtes pas satisfait de votre plan et que vous le modifiez, pensez à "Enregistrer ce plan" pour le sauvegarder avant de passer à la suite.

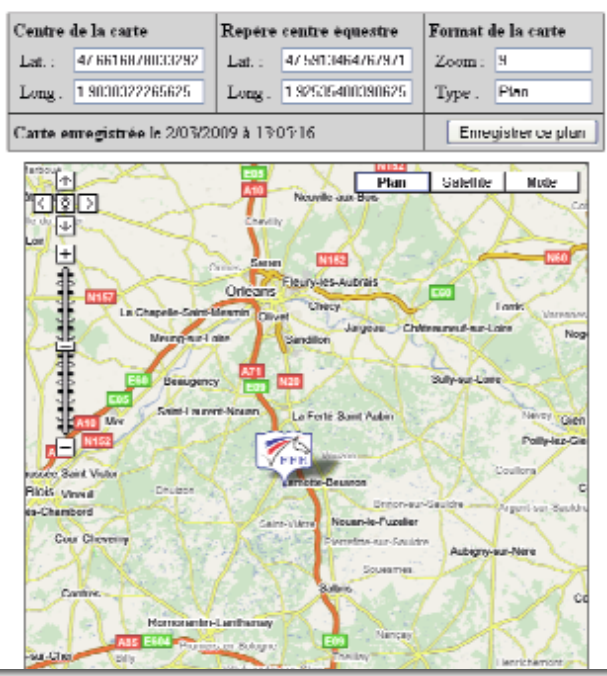

### Nouveaux sites internet pour les clubs

Cliquez sur plan. Zoomez grâce au bouton (+ ;-) et amenez la flèche FFE sur le lieu où se trouve votre centre équestre. Il est important que la flèche FFE ne cache pas les grandes villes proches de votre centre équestre afin de faciliter le repérage géographique de votre établissement pour les visiteurs de votre site. Cliquez sur **Enregistrer** ce plan pour poursuivre.

### PAGE D'ACCUEIL DU SITE - EDITO

Renseignez le cadre **Titre** et cochez **Afficher**. La rubrique **Parution** permet de choisir à partir de quelle date et jusqu'à quand vous désirez que la page s'affiche. Cela vous permet de préparer vos pages à l'avance ou de procéder à une mise à jour anticipée. Pour un concours par exemple vous programmez dès le départ à quelle date il faudra en retirer l'annonce. Vous pouvez illustrer cette page en important une image via votre ordinateur. Cliquer sur **Parcourir** puis choisir la photo dans le dossier correspondant. Ensuite, vous pouvez la mettre à gauche, centrée ou à droite en cochant la case correspondante.

Vous pouvez rédiger votre texte en ligne dans le cadre ou importer un texte préparé en faisant Copier et CTRL V dans le cadre. Vous pouvez choisir la police, aligner votre texte à droite, à gauche, le centrer. Vous pouvez rajouter des images, des smileys, des liens, etc. Les boutons correspondent à ceux que vous utilisez habituellement sur votre logiciel de traitement de texte. Validez.

### **CRÉATION RÉUSSIE**

Votre site est prêt à apparaître à la planète. Acceptez les conditions d'utilisation du site et l'écran NOM DE VOTRE SITE est créé apparaît. Dès l'écran suivant, vous êtes dans les pages administrateur qui vous permettent d'alimenter le site et de tout modifier. Vous pouvez aller boire un café et réfléchir aux centaines de pages que vous allez pouvoir inventer.

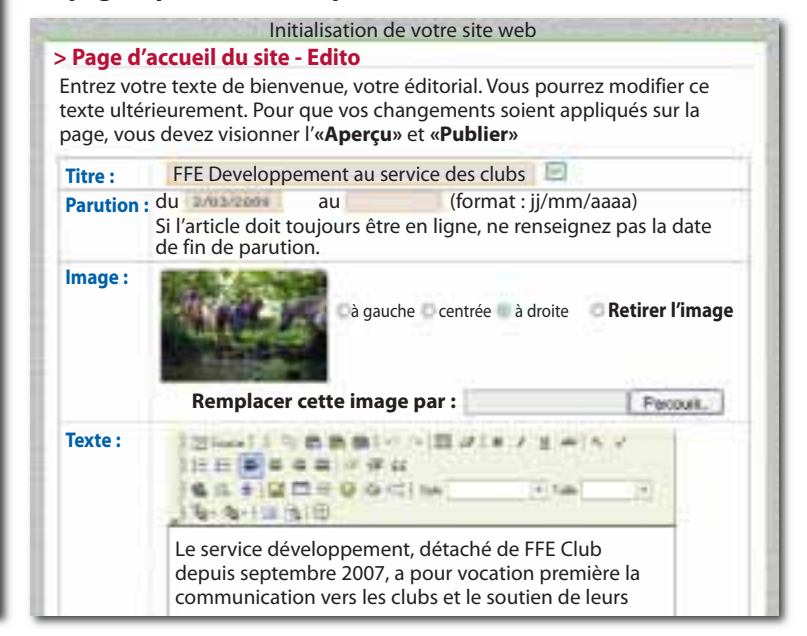

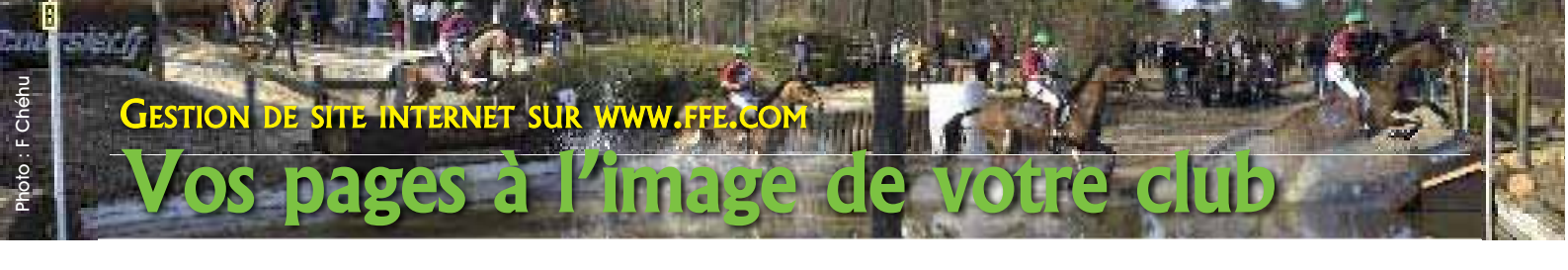

Vous avez créé avec succès votre site. Vous en êtes désormais le webmaster. Vous avez toute latitude pour créer des rubriques, des pages, des albums photos, des vidéos... Votre menu d'administrateur pas à pas.

### **ACCUEIL ADMINISTRATION**

L'accueil du menu administrateur vous propose via l'entrée **Arborescence** de créer des pages et via l'entrée **Paramètres** de modifier la charte graphique de votre site, bannière, police, couleurs, menus...

### Administration

Accueil Mes pages Bannière Menu contextuel Aide Visualiser

### Administration du site

Arborescence Gestion des rubriques et des pages du site : ajout, suppression, menu, ... • Mes pages

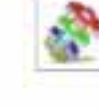

Paramètres Gestion des paramètres du site : nom, description, forme, couleurs, bannière, ... • <u>Bannière</u> • <u>Menu contextuel</u>

### **ICÔNES**

Les petites icônes sont des sésames. Un tableau avec toutes les légendes est disponible dans la rubrique **Aide** du menu Administrateur. A imprimer avant de commencer.

### **MES PAGES**

| Administration                             |                |         |        |  |  |
|--------------------------------------------|----------------|---------|--------|--|--|
| Accueil Mes pages Bannière Menu contextuel | Aide           | Visua   | aliser |  |  |
| Administration du site                     | Paramè         | tres av | ancés  |  |  |
| Rubrique « Accueil »                       |                |         |        |  |  |
| Pages<br>Edito                             | E              |         | X      |  |  |
| Nous contacter                             | E.             | 2       | 8      |  |  |
| Nous trouver                               | 4              | -       | X      |  |  |
| Actualités                                 | 25             | 1       | 8      |  |  |
| Rubrique « Présentation »                  | - 22-3         | 1       |        |  |  |
| Pages                                      |                |         | 46     |  |  |
|                                            | 1              | 2       | 6      |  |  |
| L'équipe                                   |                | 1       | 6      |  |  |
| Les disciplines                            | - 421          |         | A      |  |  |
| Album photo                                | - <del>1</del> | -       | 2      |  |  |
| Pubricus a Concerne a                      | . A            |         | 0      |  |  |
| Pages                                      |                |         |        |  |  |
| Nos concours                               | ्रष्टः         |         | X      |  |  |
| Cavaliers de compétition                   | 2              |         | X      |  |  |
| 🕺 Album photo                              | 12             |         | X      |  |  |
| Rubrique « Vie du Club »                   | - 63 - 1       | 1 -1    |        |  |  |
| Pages                                      |                |         |        |  |  |
| Licenciés                                  | - 2            |         | A      |  |  |
| Cavalerie                                  | - 11           | ¥.      | 6      |  |  |
| Album photo                                | 12             |         | X      |  |  |

Cette rubrique visualise l'ensemble des pages de votre site. Elle est la plate-forme de gestion des pages et de leur organisation en rubriques

### AJOUT D'UNE NOUVELLE PAGE / RUBRIQUE

| Administration                                                                                        |          |                        |          |            |  |  |
|----------------------------------------------------------------------------------------------------|----------|------------------------|----------|------------|--|--|
| Accueil Mes pages                                                                                     | Bannière | Menu contextu          | uel Aide | Visualiser |  |  |
| Gestion de contenu Retour                                                                             |          |                        |          |            |  |  |
| Chaque page est composée de modulesPage publiéeindépendants et configurables.(Accueil de la rubrique) |          |                        |          |            |  |  |
|                                                                                                    |          |                        |          |            |  |  |
| Page « Edito »                                                                                        | Publier  | Déplacer               | Modifier | Supprimer  |  |  |
| Page « Edito »<br>Modules                                                                             | Publier  | Déplacer               | Modifier | Supprimer  |  |  |
| Page « Edito »<br>Modules<br>Article                                                                  | Publier  | Déplacer               | Modifier | Supprimer  |  |  |
| Page « Edito »<br>Modules<br>Article<br>Album photos                                                  | Publier  | Déplacer<br>+ +<br>+ + | Modifier | Supprimer  |  |  |

En plus des pages proposées, que vous pouvez publier ou non, renommer ou non, vous avez la possibilité d'en ajouter autant que vous le désirez. Pour cela, vous devrez aller dans les **Paramètres avancés** et cliquer sur **Ajouter une page dans cette rubrique.** Cliquer sur l'icone titre de la page pour changer le titre. Pour ajouter une nouvelle rubrique, cliquez sur **Ajouter une rubrique au site.** Cela aura pour effet de générer un onglet sous la bannière.

### **GESTION DES MENUS**

Organisez le menu principal en ordonnant les rubriques grâce aux flèches bleues vers le haut et vers le bas. Organisez le menu de chaque rubrique en ordonnant les pages grâce aux mêmes flèches.

### **RUBRIQUE ET PAGES D'ACCUEIL**

Votre site possède toujours une rubrique d'accueil et une rubrique possède toujours une page d'accueil repérable par l'étoile jaune d'or. Lorsqu'on clique sur un item du menu principal, on arrive sur la page d'accueil de la rubrique. Pour changer la rubrique d'accueil du site ou la page d'accueil de la rubrique, cliquez sur l'étoile jaune pâle.

### **GESTION DES MODULES**

Pour créer un module, cliquez sur **Ajouter un module dans cette page** puis sélectionnez le module que vous souhaitez ajouter en cliquant sur la croix verte. Pour le modifier, cliquez sur l'icône du tournevis et de la clé croisés.

### PAGES FFE

Certaines pages sont prévues pour mettre en ligne sur votre site les informations sur votre club extraites du site ffe.com. C'est le cas des pages Les équipements, L'équipe, Les disciplines, Statistiques et

| Accueil Présentatio                 | n Concours Vie du cl                | lub Administration                   |  |  |  |
|-------------------------------------|-------------------------------------|--------------------------------------|--|--|--|
| > Les équipements                   |                                     |                                      |  |  |  |
| Les équipements                     | Logement des équidés                |                                      |  |  |  |
| L'équipe                            | Nbre places poneys : Nbre places of | chevaux : Prairie : Oui Surface : Ha |  |  |  |
| Les disciplines Equipements du club |                                     |                                      |  |  |  |
| Statistiques                        | Nbre de manèges :                   | Nbre de carrières :                  |  |  |  |
| Album photo                         | Surface manège 1 :                  | Surface carrière 1 :                 |  |  |  |
| r cirri prioto                      | Surface manège 2 :                  | Surface carrière 2 :                 |  |  |  |
|                                     | Surface manège 3 :                  | Surface carrière 3 :                 |  |  |  |
|                                     | Parcours de cross de niveaux :      | Autres équipements équestres :       |  |  |  |
|                                     | Autres équipements sportifs :       | Equipements d'accueil :              |  |  |  |
|                                     |                                     |                                      |  |  |  |

Concours. Si elles sont inexactes, il faut aller les corriger sur ffe.com par le chemin FFE CLUB SIF / Mon adhésion FFE. Vous êtes déjà identifié. Pas de code à saisir. Vous faites d'une pierre deux coups et vous actualisez les 2 sites en même temps.

### BANNIÈRE

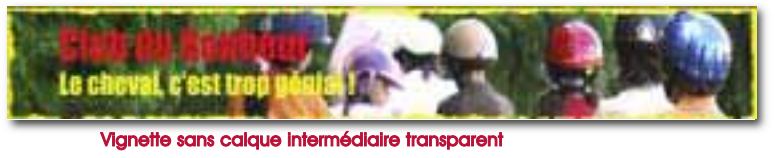

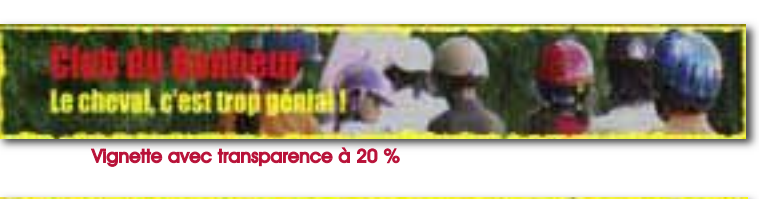

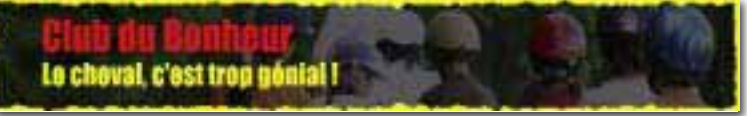

Vignette avec transparence à 80 %

L'onglet Bannière vous permet d'optimiser le look de votre site. Dans l'exemple ci-dessus, nous avons choisi une photo prise lors du tournage des clips TV FFE où l'on voit le départ des enfants pour le tournage. Ils sont de dos. Il n'y a pas de problème de droit à l'image puisqu'on ne les reconnaît pas. La

# Disponibles sur www.ffe.com

∠ Des photos libres de droit dans la rubrique ChevalGénial accessible en cliquant sur le visuel avec la licence en haut de la page d'accueil, cliquer sur Découvrir l'Equitation.

✓ Des albums de photos libres de droit dans Journée du Cheval accessible en cliquant en bas à droite de la page d'accueil sur le visuel Journée du Cheval.

∠ Des textes sur les activités dans la rubrique Infos/Dossiers FFE Club.

∠ Des textes sur l'équitation en France dans Journée du Cheval / Espace presse. photo appartient à la FFE. Elle est libre de droits pour tous les clubs. Nous avons choisi une bordure graphique et colorée. Nous avons mis 20% sur le calque pour que les couleurs flashent.

### **PHOTOS**

Vous pouvez, au choix, insérer des photos pour illustrer un texte en utilisant le menu prévu pour créer des pages ou ajouter des modules d'album photo. Dans ce cas, votre album a un titre et une description et vos photos sont regroupées avec un défilement possible en cliquant sur la miniature de la première image de l'album.

### FAIRE VIVRE

L'internaute est zappeur. Mettez toujours les informations principales au début et soyez bref. Les détails et les grandes explications, c'est pour les pieds de page. Si vous avez déjà un site, vous pouvez dédier votre site FFE à vos concours, à votre élevage, à votre cavalerie ou aux exploits de vos cavaliers.

### FAIRE SAVOIR

Votre œuvre d'art est terminée. Vous avez concocté un super outil de promotion de votre club. Faites le savoir.

Tous les moyens sont bons : affichage dans le club, ajout sur les cartes de visite, sur les documents officiels du club, mailing à tous vos contacts, mise en place d'un livre d'or, jeu concours sur le site, échange de liens, etc.

### **UN DÉBUT**

Ces sites clubs préparés pour vous par la SE2I en concertation avec FFE Développement sont un début. Si vous notez des améliorations à apporter, faites nous part de vos suggestions et de vos difficultés. Bon webmastering en toute zénitude. - Danielle Lambert & Mathias Hébert

## Bon de commande Boutique FFE Club

Vous trouverez au dos de la feuille d'expédition de cette REF le bon de commande de la boutique FFE Club. Vous y trouverez des documents pédagogiques utiles pour l'accueil des groupes d'enfants, notamment les écolos, comme

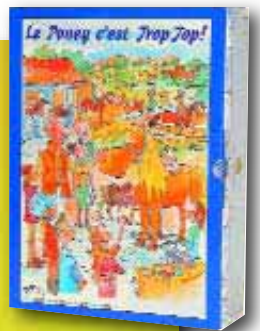

le kit Trop Top ou le Kit Nature FFE, des affiches, diplômes... Bref, tout pour faire connaître votre club et bien accueillir tous vos publics. Possibilité de colis au poids avec documents à votre gré. Promotion sur les kits Trop Top, 3 pour le prix de 2.

19